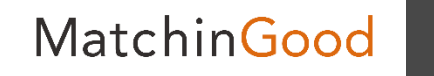

1

#### 派遣マニュアル ~派遣機能を使うために~

# 会社情報に紐づけて登録する情報

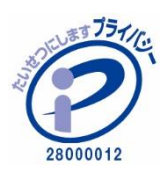

matchingood confidential material.

最終更新日:2018年5月17日(木)

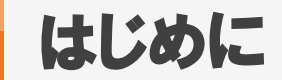

本マニュアルでは、会社情報に紐づけて登録が必要な 「請求先」「料金情報」「派遣先」「派遣先苦情」「指揮命令者」 の登録・編集・削除方法についてご案内いたします。

「請求先」「料金情報」「派遣先」「派遣先苦情」「指揮命令者」 は、契約書出力や売上・給与計算に影響する情報ですので、より派遣機能をご活用い ただくためにも、ご登録いただくことをお薦めします。

MatchinGood

目次

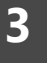

| <u>請求先の登録方法 (手入力)</u>    | •••   | 4  |
|--------------------------|-------|----|
| <u>料金情報の登録方法(手入力)</u>    | •••   | 10 |
| <u>派遣先の登録方法(手入力)</u>     | •••   | 14 |
| <u>派遣先苦情の登録方法 (手入力)</u>  | •••   | 20 |
| <u>指揮命令者の登録方法(手入力)</u>   | • • • | 24 |
| <u>CSVで一括登録する方法</u>      | • • • | 28 |
| <u>派遣先をインポートする上での注意点</u> | •••   | 31 |

# 1. 請求先の登録方法(手入力)

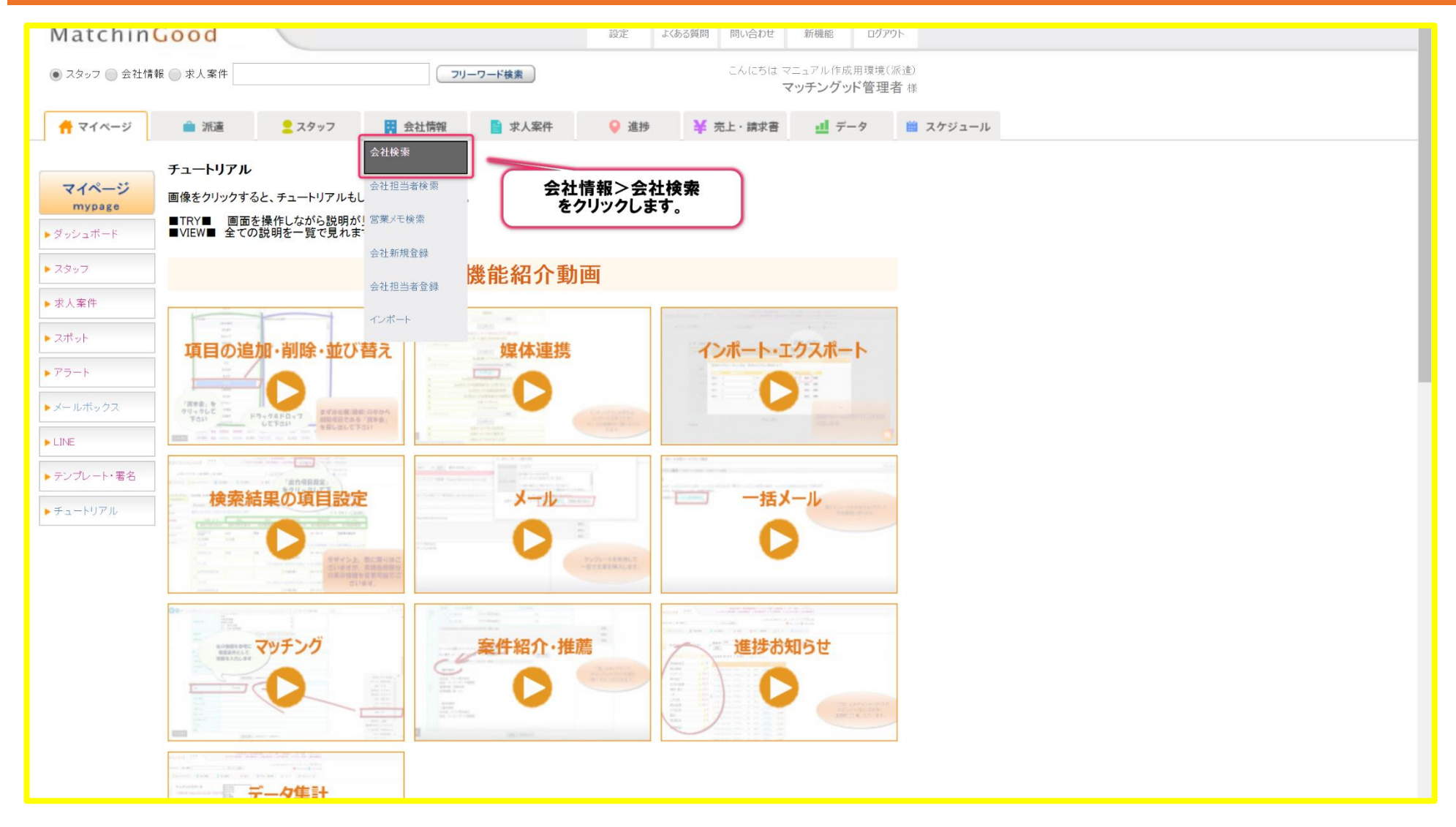

4

# 2. 請求先の登録方法 (手入力)

| Matchin                         | Good                                 |                                                                                                    |
|---------------------------------|--------------------------------------|----------------------------------------------------------------------------------------------------|
| <ul> <li>スタッフ ) 会社情報</li> </ul> | § 🔘 求人案件                             | こんにちは マニュアル作成用環境(低途)                                                                                                    |
|                                 |                                      |                                                                                                    |
| n 71×-9                         | <ul> <li>消遣</li> <li>スタッフ</li> </ul> | 7 🖪 笠社開催 🧧 家人条件 💙 進捗 🌾 元上・講家音 🍱 データ 📓 スグジュール                                                                                                    |
| 会社情報                            | 会社情報検索                               |                                                                                                    |
| company                         | •                                    | フリーワード検索 21                                                                                                    |
| ▶ 会社検索                          | ☑ 条件を指定 [?]                          |                                                                                                    |
| ▶ 会社担当者検索                       | •                                    | 基本情報                                                                                                    |
| ▶ 営業メモ検索                        | 会社番号                                 | ●送常 ◎PF ◎子一线 [2]                                                                                                    |
| ****                            | *****                                | 受注前 ▼ @0R 页不一班 □#2カカ □2カ河 []                                                                                                    |
|                                 | モ                                    |                                                                                                    |
|                                 | 登録日時                                 | ● 全体 ● 部分 2018 × / 05 × / 16 × から 2018 × / 05 × / 16 × まで<br>もしくは項目別検索にて                                                                                                    |
|                                 | 更新日時                                 | ● 全体 ○ 部分 2018 * / 05 * / 16 * から 2018 * / 05 * / 16 * まで                                                                                                    |
|                                 |                                      | <ul> <li>● 全体</li> <li>○ 以下の期間で最新の営業を行った会社</li> </ul>                                                                                                    |
|                                 | 最新の営業日時                              | ○ 以下の期間で最新の営業を行わなかった会社<br>2018 v / 05 v / 16 v から 2018 v / 05 v / 16 v まで                                                                                                    |
|                                 | ·                                    | 検索     自動されたデータを検索する                                                                                                    |
|                                 |                                      |                                                                                                    |
|                                 | 事業概要                                 | attrive<br>● 講覧 ● AND ● OR ● 不一致 ● 未入力 ● 入力源 [2]                                                                                                    |
|                                 | 組織構成                                 |                                                                                                    |
|                                 | 選考プロセス                               | ●通源 ●AND ●GR ●不一致 ●永入力 ◎入力者 []                                                                                                    |
|                                 | 過去の採用状況                              | <ul> <li>通標 AND OR 不一般 ○未入力 ○入力済 回</li> </ul>                                                                                                    |
|                                 | 面接担当者の嗜好                             | ◎道爾 ○AN ○CR ○不一致 ○未入力 ○人力債 10                                                                                                    |
|                                 | 会社の売り                                | ●通常 □ AND □ OR □ 不一致 □ 念入力 □ 入力清 回                                                                                                    |
|                                 | 今後の展開・将来性                            | ●通常 AND OR 一不一致 ●未入力 ●入力席 団                                                                                                    |
|                                 | 競合                                   | ● 國常   AND   OR   一不一致   一米入力   一入力演   [1]                                                                                                    |
|                                 | 料率                                   | NUL NUT                                                                                                    |
|                                 | 契約条件                                 | ●通常 ●AN ●OR ●不一致 ●未入力 ●入力済 []                                                                                                    |
|                                 | 職場の環境                                | ●通際 ▲AND ◎ GR ◎ 不一致 ◎未入力 ◎入力液 回                                                                                                    |
|                                 | 株主                                   | ● 通際 □ CAA □ CAA □ CA |
|                                 | 関連会社                                 | <ul> <li>通常 AND OR 不一致 (未入力) (入力)済 [1]</li> </ul>                                                                                                    |
|                                 | 本社以外事業所                              | ● 通常 ● AND ● OR ● 不一致 ● 未入力 ● 入力済 団                                                                                                    |
|                                 | 取り銀行                                 | ● 画常 ● AND ● OR ● 不一致 ● 未入力 ● 入力席 団                                                                                                    |
|                                 |                                      | 検索 📄 削除されたデータを検索する                                                                                                    |
|                                 | 本社以外事業所<br>取引銀行                      | ●満常     AND     OB     不一般     ●本入力     人力滴     [1]       ●満厚     AND     OB     不一般     ●本入力     人力滴     [2]       ●満厚     AND     OB     不一般     ●本入力     人力滴     [3]       ●換定     AND     OB     不一般     ●本入力     人力滴     [3]                                                                                                    |

# 3. 請求先の登録方法(手入力)

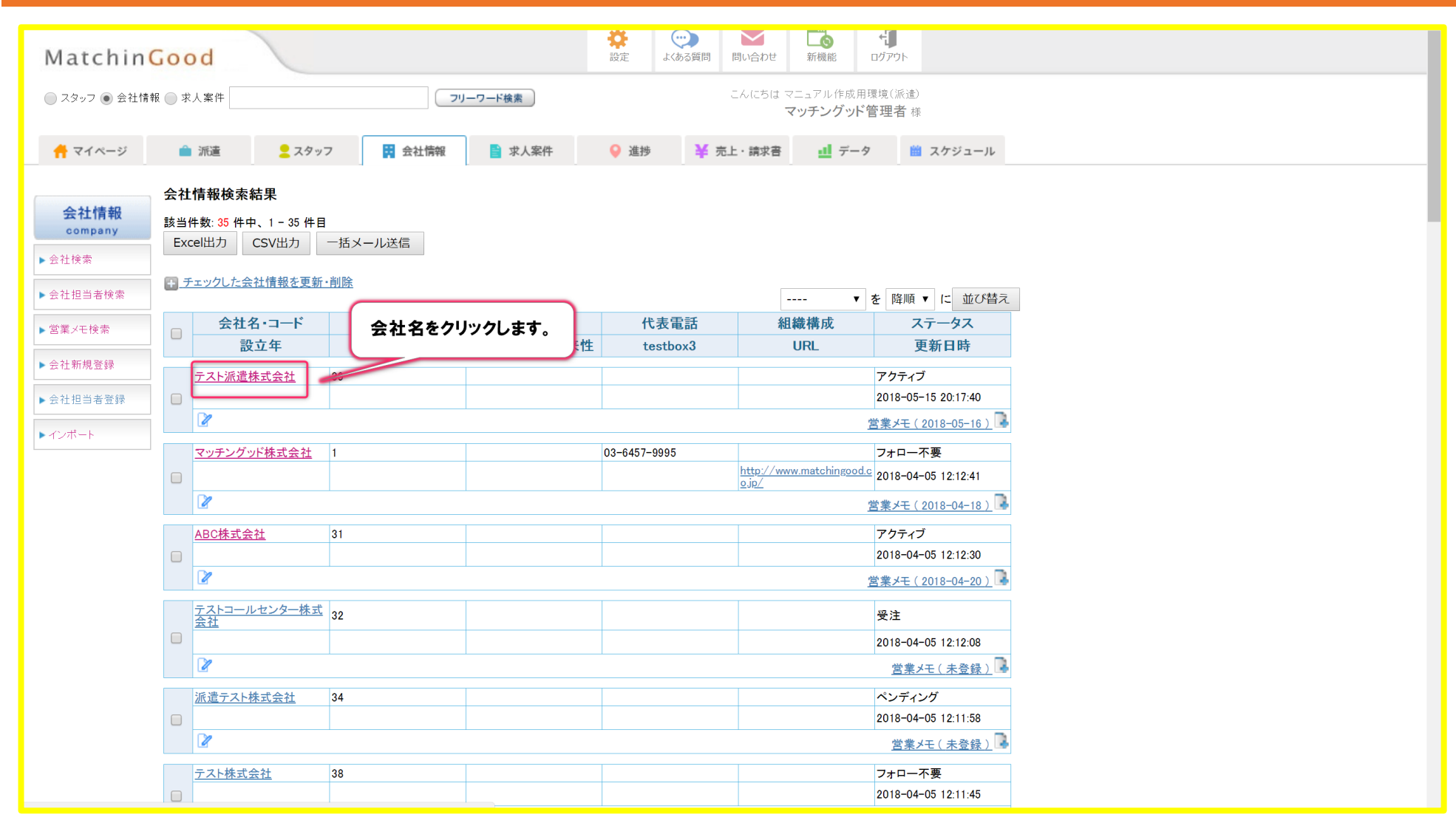

MatchinGood

# 4. 請求先の登録方法 (手入力)

| Matchin                                     | Good                                            |                                                                                            |                                                      | い合わせ         新機能         ログアクト            |
|---------------------------------------------|-------------------------------------------------|--------------------------------------------------------------------------------------------|------------------------------------------------------|-------------------------------------------|
| ● スタッフ ─ 会社情                                | 報 🔵 求人案件                                        | フリーワード検索                                                                                   | ٦.<br>ح                                              | ↓(こちは マニュアル作成用環境(派遣)<br>マッチングッド管理者 様      |
| 🕂 マイページ                                     | 💼 派遣 🙎 スタ                                       | タッフ 🛱 会社情報 📑 求人案件                                                                          | ♀ 進捗 ¥ 売上・                                           | 請求書 🧾 データ 📋 スケジュール                        |
| <mark>会社情報</mark><br>company<br>▶会社検索       | テスト派遣株式会社 2<br>会社情報詳細 <u>案件一覧(0</u><br>請求先 料金情報 | <ul> <li><u>担当者一覧(1)</u> <u>アプライ一覧(0)</u> <u>対応一覧(0)</u><br/>派遣先(0) 派遣先苦債 指揮命令者</li> </ul> | <u>メールー覧 入社・内定一覧 <mark>契約</mark><br/>契約(0) 苦情 予定</u> | <u>1書フォルダ(0)</u> 営業メモ(1) 編集<br>勤怠 派遣売上 給与 |
| <ul> <li>会社担当者検索</li> <li>営業メモ検索</li> </ul> | 人材紹介「請求先                                        | うをクリックします。 件登録 削除                                                                          | ⊐Ľ-                                                  | 項目の並び替えは <u>こちら</u>                       |
| ▶会社新規登録                                     |                                                 | 基本情報                                                                                       | •                                                    | 言 詳細                                      |
|                                             |                                                 | 39                                                                                         | -                                                    | 派遣項目                                      |
| ▶ 会社担当者登録                                   |                                                 | 2018-05-15 00:00:00                                                                        | 基本契約締結日<br>(派遣)                                      |                                           |
|                                             | 更新日時                                            | 2018-05-15 20:17:40                                                                        |                                                      |                                           |
| インポート                                       | 会社名                                             | テスト派遣株式会社                                                                                  | (業務委受託)                                              |                                           |
|                                             | かな                                              |                                                                                            | 基本契約締結日                                              |                                           |
|                                             | 正式名称                                            |                                                                                            |                                                      |                                           |
|                                             | 設立年                                             |                                                                                            |                                                      |                                           |
|                                             | 資本金                                             |                                                                                            |                                                      |                                           |
|                                             | 従業員数                                            |                                                                                            |                                                      |                                           |
|                                             | 売上高                                             |                                                                                            |                                                      |                                           |
|                                             | カテゴリー                                           |                                                                                            |                                                      |                                           |
|                                             | 代表電話                                            |                                                                                            |                                                      |                                           |
|                                             | 郵便番号                                            |                                                                                            |                                                      |                                           |
|                                             | 連絡先住所                                           |                                                                                            |                                                      |                                           |
|                                             | 代表者                                             | *                                                                                          | _                                                    |                                           |
|                                             | 平均年節                                            | 4                                                                                          | _                                                    |                                           |
|                                             | 体式公開                                            | 9/                                                                                         | _                                                    |                                           |
|                                             | 7℃真CL半                                          | 70                                                                                         | _                                                    |                                           |
|                                             | 相当                                              |                                                                                            | -                                                    |                                           |
|                                             | 》                                               |                                                                                            | -                                                    |                                           |
|                                             | ステータス                                           | アクティブ                                                                                      | -                                                    |                                           |
|                                             |                                                 | 自由項目                                                                                       |                                                      | 自由項目                                      |
|                                             | ▲                                               |                                                                                            | testarea9                                            |                                           |

# 5. 請求先の登録方法(手入力)

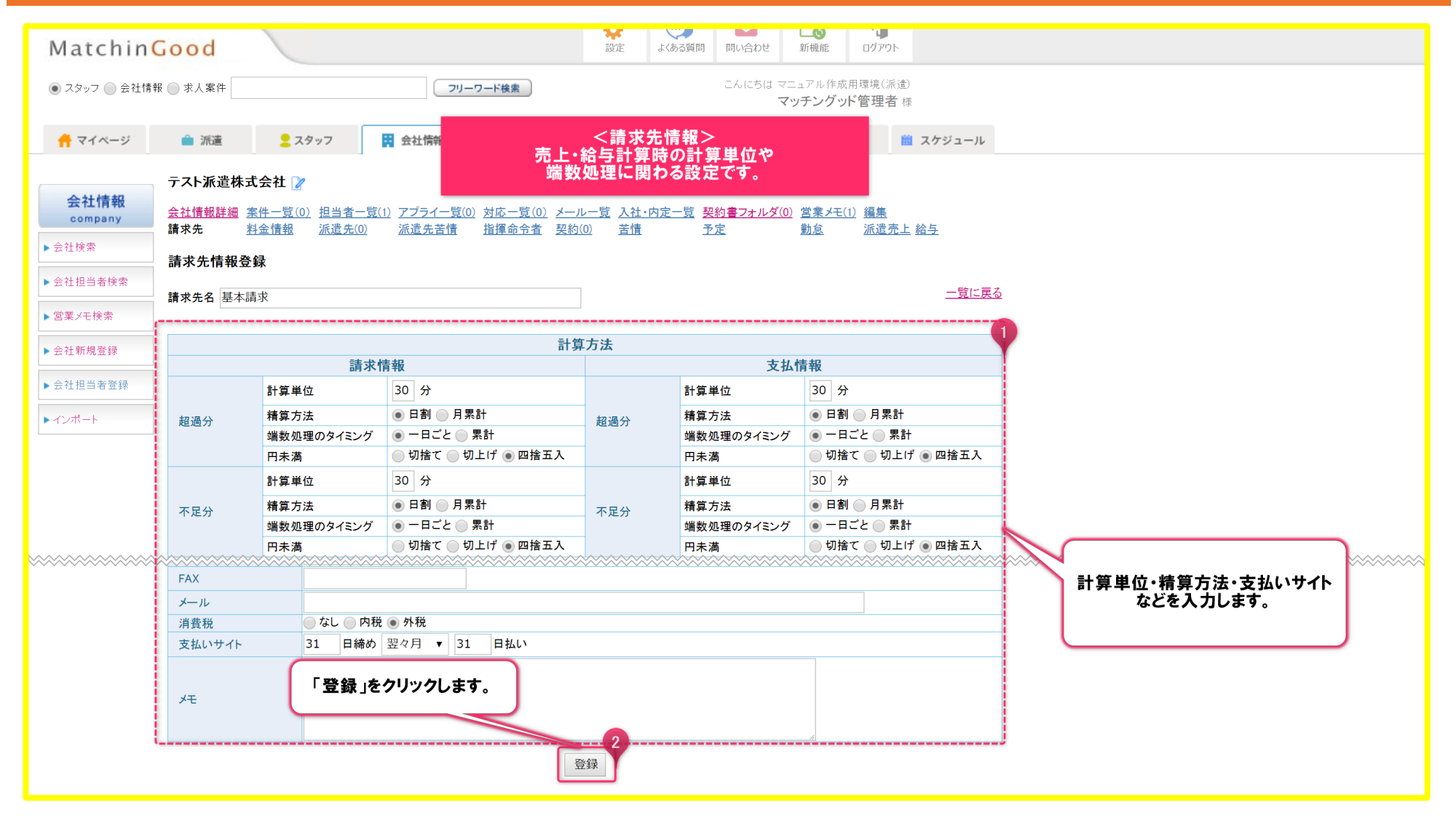

MatchinGood

# MatchinGood 9

# 6. 請求先の登録方法 (手入力)

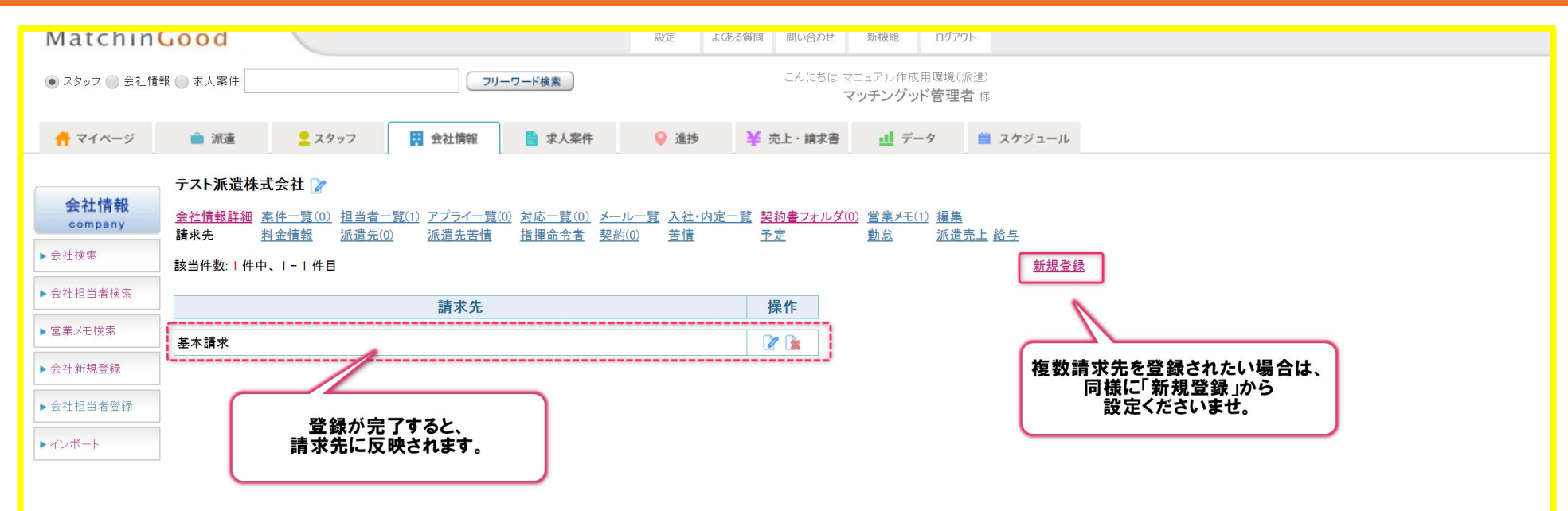

# 1. 料金情報の登録方法(手入力)

| Matching                         | Good                                |                                                                | 設定 よくある質問 問い な                         | 合わせ 新機能 ログ                          | ウト                   |  |  |
|----------------------------------|-------------------------------------|----------------------------------------------------------------|----------------------------------------|-------------------------------------|----------------------|--|--|
| <ul> <li>スタッフ () 会社情報</li> </ul> | 報 🔵 求人案件                            |                                                                | 青報詳細画面>                                | こちは マニュアル作成用環境<br>マッチングッド管理         | (派遣)<br><b>2者</b> 様  |  |  |
| 🕂 マイページ                          | 💼 派遣 🛛 💄 スク                         | タッフ 🙀 会社情報 📑 求人案件                                              | ♀ 進捗 🎽 売上・調                            | 青求書 🛄 データ                           | スケジュール               |  |  |
| 会社情報                             | テスト派遣株式会社 🌌                         | ,                                                              |                                        |                                     |                      |  |  |
| <b>company</b><br>▶会社検索          | 会社情報詳細 <u>案件一覧((</u><br>請求先<br>料金情報 | 0) <u>担当者一覧(1) アブライ一覧(0)</u> 対応一覧(0) メ<br>派遣先(0) 派遣先苦情 指揮命令者 契 | <u>ール一覧 入社・内定一覧 契約書</u><br>2約(0) 苦情 予定 | <u>フォルダ(0)</u> 営業メモ(1)<br><u>勤怠</u> | <u>編集</u><br>派遣売上 給与 |  |  |
| ▶ 会社担当者検索                        | 人材紹介基本契約書                           | ▼ ダウンロード 求人案件登録 削除                                             | コピー                                    |                                     |                      |  |  |
| ▶ 党業√干検索                         |                                     |                                                                |                                        |                                     | 項目の並び替えはこちら          |  |  |
|                                  | 「料金情                                | 青報」をクリックします。                                                   |                                        | 詳細                                  | X1001000000          |  |  |
| ▶ 会社新規登録                         | 会社番号                                |                                                                | •                                      | 派遣項目                                |                      |  |  |
| ▶ 会社扣当考容録                        | 会社コード                               |                                                                | 基本契約締結日                                |                                     |                      |  |  |
| ► THESHER                        | 登録日時                                | 2018-05-15 00:00:00                                            | (派遣)                                   |                                     |                      |  |  |
| ▶インポート                           | 史新日時                                | 2018-05-15 20:17:40                                            | 基本契約締結日<br>(業務委受託)                     |                                     |                      |  |  |
|                                  | 会任名                                 | アスト派這株式会社                                                      | 基本契約締結日                                |                                     |                      |  |  |
|                                  | 「たずを称                               |                                                                | (紹介予定)                                 |                                     |                      |  |  |
|                                  | 設立在                                 |                                                                | マイナンバー(仮)                              |                                     |                      |  |  |
|                                  | 資本金                                 |                                                                |                                        |                                     |                      |  |  |
|                                  | 従業員数                                |                                                                |                                        |                                     |                      |  |  |
|                                  | 売上高                                 |                                                                |                                        |                                     |                      |  |  |
|                                  | カテゴリー                               |                                                                |                                        |                                     |                      |  |  |
|                                  | 代表電話                                |                                                                |                                        |                                     |                      |  |  |
|                                  | 郵便番号                                |                                                                |                                        |                                     |                      |  |  |
|                                  | 連絡先住所                               |                                                                |                                        |                                     |                      |  |  |
|                                  | 代表者                                 | -                                                              |                                        |                                     |                      |  |  |
|                                  | 半均年齢                                | र                                                              |                                        |                                     |                      |  |  |
|                                  | 株式公開                                | 0/                                                             |                                        |                                     |                      |  |  |
|                                  | 1)<br>クト 頁 几 半                      | 70                                                             |                                        |                                     |                      |  |  |
|                                  | 相当                                  |                                                                |                                        |                                     |                      |  |  |
|                                  | 》<br>メモ                             |                                                                |                                        |                                     |                      |  |  |
|                                  | ステータス                               | アクティブ                                                          |                                        |                                     |                      |  |  |
|                                  | -                                   | 自由項目                                                           |                                        | 自由項目                                |                      |  |  |
|                                  | 会社担当者                               |                                                                | testarea9                              |                                     |                      |  |  |
|                                  | testbox2                            |                                                                | testarea10                             |                                     |                      |  |  |

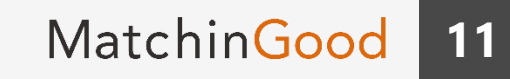

#### 2. 料金情報の登録方法(手入力)

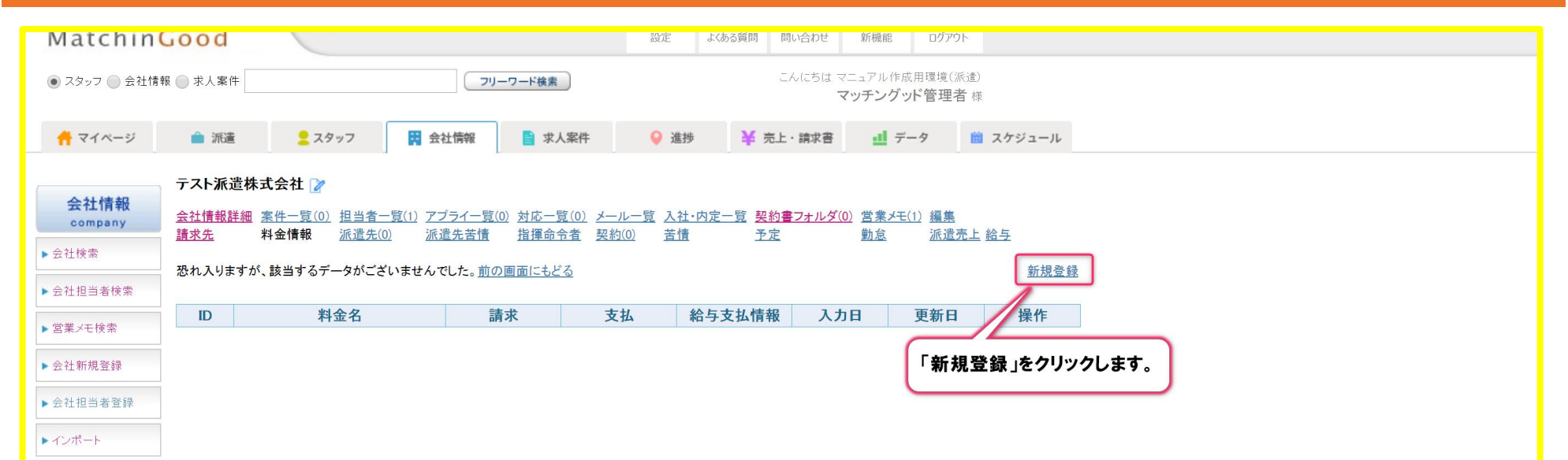

会社情報に紐づけて登録する情報

#### 3. 料金情報の登録方法(手入力)

| 🕂 マイページ         | 💼 派遣 📃 スタッ     | 7                                                                                                    | 講求                                               | 書 🥶 データ 💼 スケジュール   |
|-----------------|----------------|----------------------------------------------------------------------------------------------------|--------------------------------------------------|--------------------|
| 0.41.4540       | テスト派遣株式会社 📝    | <きまた。<br>勤怠の料金/<br>こちらをもとに、売上                                                                                   | 料金情報><br>パターンを設定します。<br>・給与余額が計算されます             |                    |
| 会社情報<br>company | 会社情報詳細 案件一覧(0) |                                                                                                    |                                                  | 2 所定労働時間・支払いサイト・基本 |
| ▶会社検索           | 料全楼报券得         |                                                                                                    |                                                  | 単価などを入力します。        |
| ▶ 会社担当者検索       |                | □ 無効                                                                                                    | 1                                                |                    |
| ▶ 営業メモ検索        | 料並有 基本料立       |                                                                                                    |                                                  |                    |
| ▶ 会社新規登録        | 村並情報マスターフストマスタ |                                                                                                    |                                                  |                    |
| ◆計相当者登録         |                | The second second second second second second second second second second second second second second second se | 加務情報                                             |                    |
|                 | 月間就業時間         | 160 時間/月                                                                                                    |                                                  |                    |
| ► 1 2m=F        | 勤務時間           | 08:00 ~ 17:00                                                                                                   |                                                  |                    |
|                 | 休憩時間           | 60 分                                                                                                    |                                                  |                    |
|                 | 深夜休憩時間         | 0 分                                                                                                    |                                                  |                    |
|                 | 所定労働時間         | 8.00 時間/日                                                                                                    |                                                  | 料金情報はあらかしめマスター設定を  |
|                 | 給与支払いサイト       | 月 ▼ 払い 25 ▼ 日締め 翌月、                                                                                             | 7 10 ▼ 日支払                                       | しておくことができます。       |
|                 | 給与分類           | <ul> <li>● 時給 ● 日給 ● 月給</li> </ul>                                                                              | <ul> <li>交払料金</li> <li>● 時給 ● 日給 ● 月給</li> </ul> | 詳細は以下マニュアルを        |
|                 | 基本単価           | 2,000 円                                                                                                    | 1,500 円 25.0%                                    | が希照くださいませり         |
|                 | 法定内残業単価        | 2,000 円/時                                                                                                    | 1,500 円/時 25.0%                                  | こを照くたらいませ!         |
|                 | 法定外残業単価        | 2,500 円/時                                                                                                    | 1,875 円/時 25.0%                                  | ◆料金情報コピー機能         |
|                 | 法定休日単価         | 2,700 円/時                                                                                                    | 2,025 円/時 25.0%                                  |                    |
|                 | 所定休日単価         | 2,000 円/時                                                                                                    | 1,500 円/時 25.0%                                  |                    |
| トップに戻る          | 深夜割増手当         | 500 円/時                                                                                                    | 375 円/時 25.0%                                    |                    |
|                 | 不就労控除          | 16,000 円/日                                                                                                    | 12,000 円/日 25.0%                                 |                    |
|                 | 遅刻早退控除         | 2,000 円/時                                                                                                    | 1,500 円/時 25.0%                                  |                    |
|                 | 交通費            | 実費 ▼                                                                                                    | 実費 ▼                                             |                    |
|                 | 奼              |                                                                                                    | 「登録」をクリックします。                                    |                    |
|                 |                | 登録 2                                                                                                    | ľ                                                |                    |

MatchinGood

# 4. 料金情報の登録方法 (手入力)

| Matchin         | Good                  |                                                 |                             | 設定よくある質                              | 間間い合わせ新                    | 機能 ログアウト                              |                          |
|-----------------|-----------------------|-------------------------------------------------|-----------------------------|--------------------------------------|----------------------------|---------------------------------------|--------------------------|
| ● スタッフ ) 会社情    | 報 🔵 求人案件 🗌            |                                                 | フリーワード検索                    |                                      | こんにちは マニュフ<br><b>マッチ</b>   | <sup>7</sup> ル作成用環境(派遣)<br>・ングッド管理者 樹 | う<br>策                   |
| 🕂 マイページ         | 🍙 派遣                  | 2 スタッフ                                          | 会社情報                        | ♀ 進捗                                 | <ul> <li>売上・請求書</li> </ul> | <u>ー</u> データ                          | a スケジュール                 |
| A 41 (547)      | テスト派遣林                | 朱式会社 🍞                                          |                             |                                      |                            |                                       |                          |
| 会社情報<br>company | <u>会社情報詳細</u><br>連步失  | <u>案件一覧(0)</u> <u>担当者一覧(1)</u><br>料全情報 派遣失(0) 3 | <u>アプライー覧(0)</u><br>対応一覧(0) | メール一覧<br><u>メール一覧</u><br>初約(0)<br>茶穂 | <u>契約書フォルダ(0)</u> 営        | <u>業メモ(1) 編集</u>                      | - 经与                     |
| ▶会社検索           | <u>請水児</u><br>該当供数:14 |                                                 |                             |                                      |                            |                                       | <u> 19 →</u><br>新相登録     |
| ▶ 会社担当者検索       |                       | r <b>t</b> , i ind                              |                             |                                      |                            |                                       | <u>7/107.H. 198</u>      |
| ▶ 営業メモ検索        | ID                    | 料金名                                             | 請求                          | 支払 給与支払                              | 、情報 入力日                    | 更新日                                   | 操作                       |
| ▶ 会社新規登録        | 93 基                  | 本料金                                             | 時給 2,000円 時給                | 1,500円 月払い 25日<br>翌月 10日払            | 編<br>2018/05/16            | 2018/05/16                            |                          |
| ▶ 会社担当者登録       |                       | /                                               |                             |                                      |                            |                                       |                          |
| ►インポート          | 料金帽                   | 登録が完了すると、<br>「報一覧に反映されます                        | <b>f</b> .                  |                                      | 複数<br>同様に「                 | 料金情報を登<br>新規登録」か                      | セ録したい場合は、<br>いら設定くださいませ。 |
|                 |                       |                                                 |                             |                                      |                            |                                       |                          |

#### 1. 派遣先の登録方法(手入力)

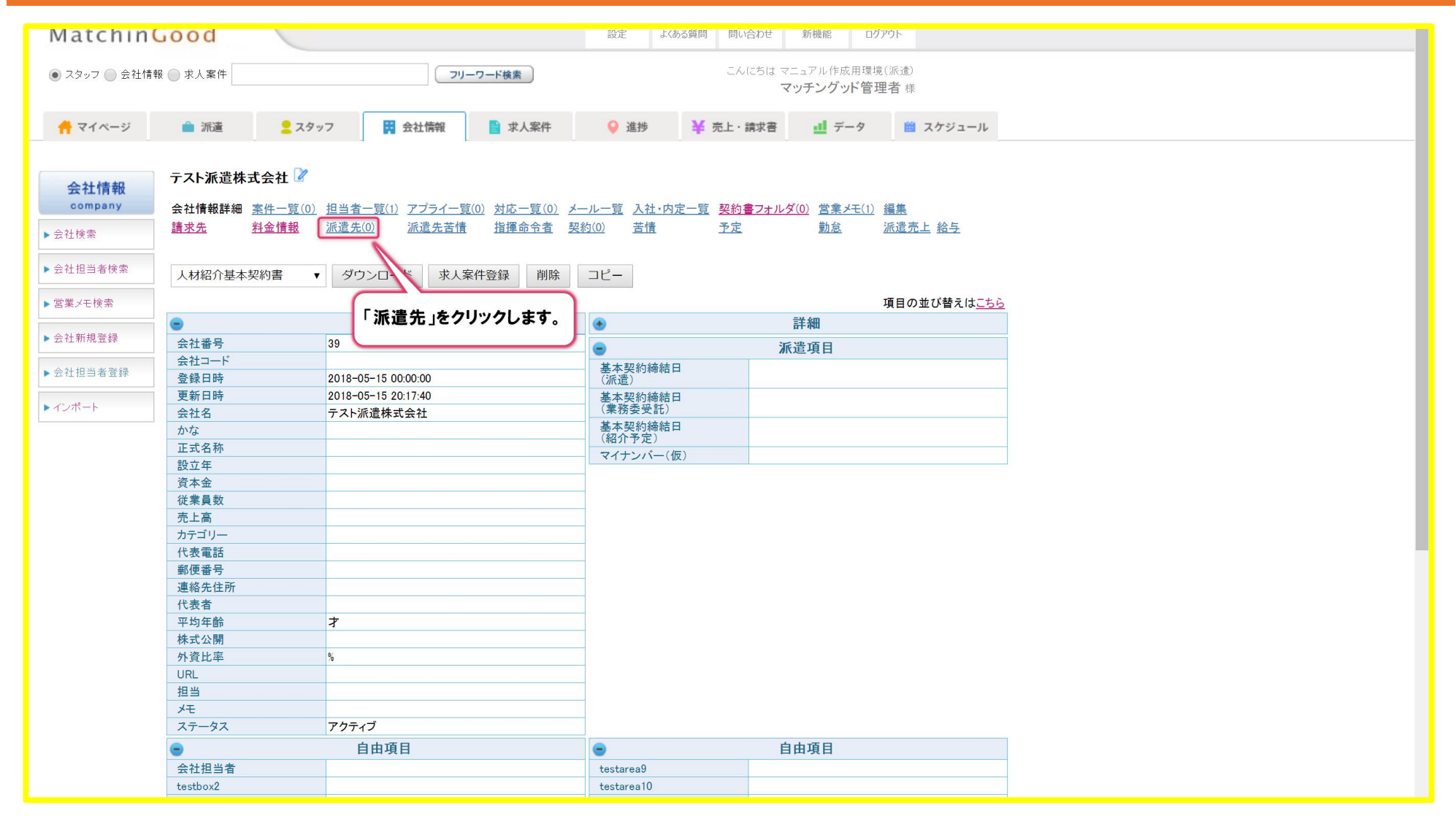

会社情報に紐づけて登録する情報

#### MatchinGood 15

#### 2. 派遣先の登録方法 (手入力)

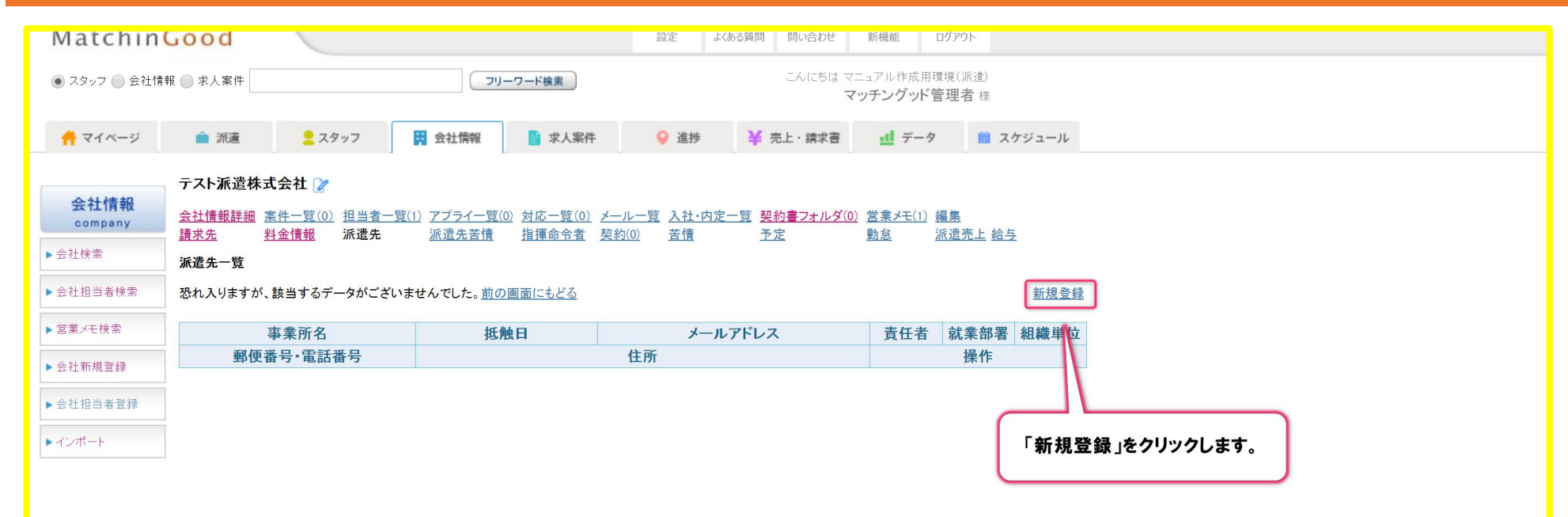

# MatchinGood 16

# 3. 派遣先の登録方法 (手入力)

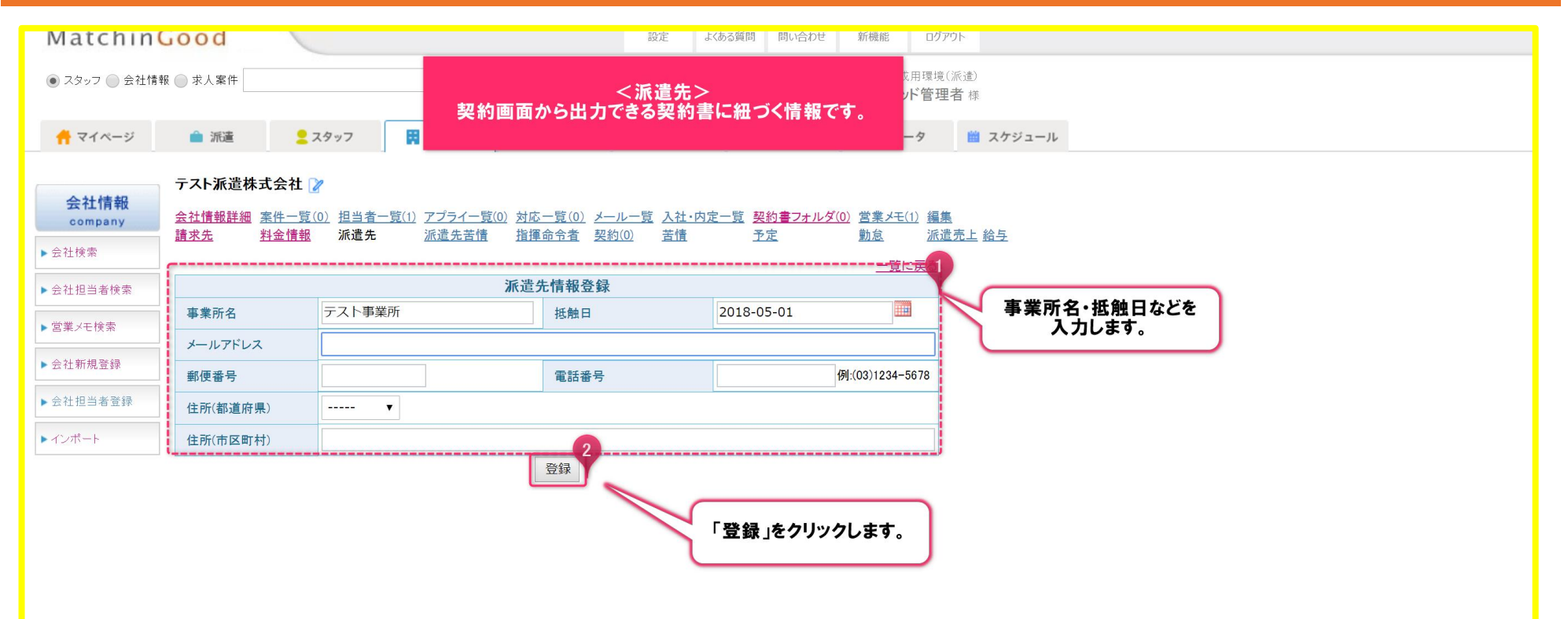

#### 4. 派遣先の登録方法(手入力)

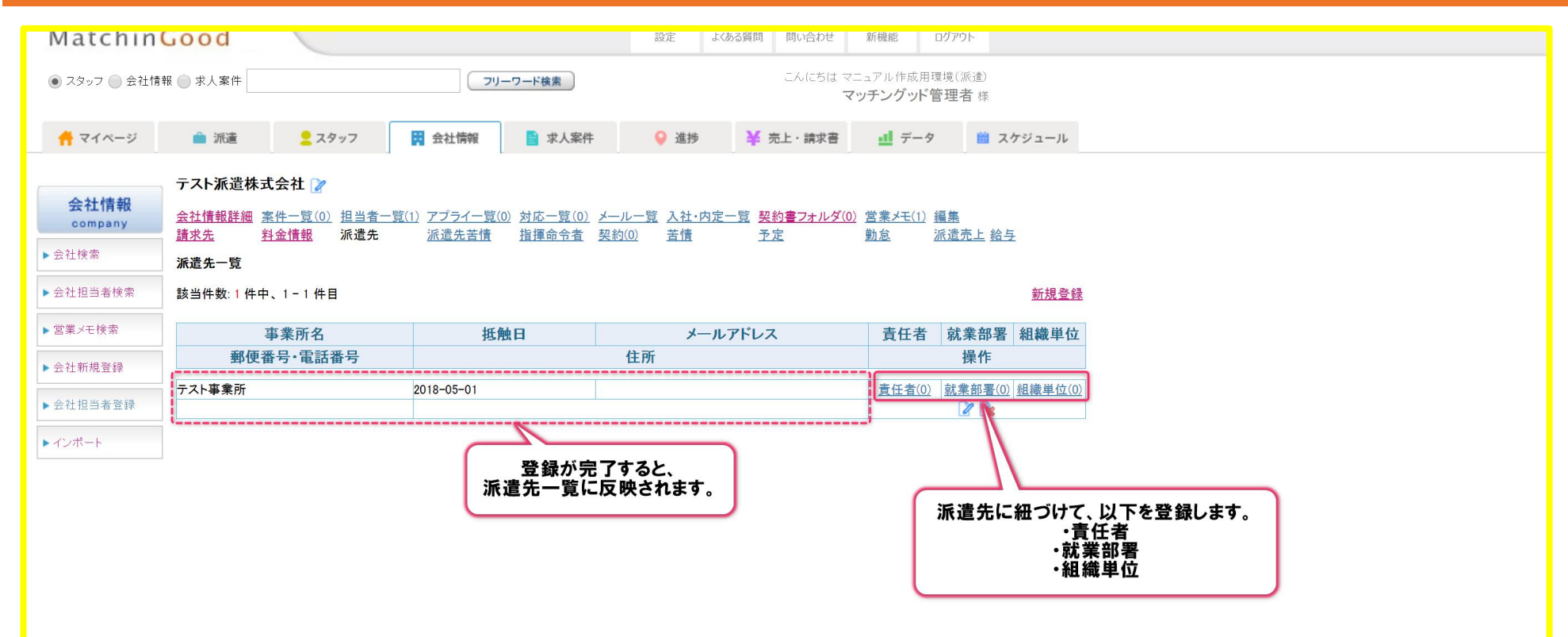

MatchinGood 18

### 5. 派遣先の登録方法(手入力) ~派遣先責任者の登録~

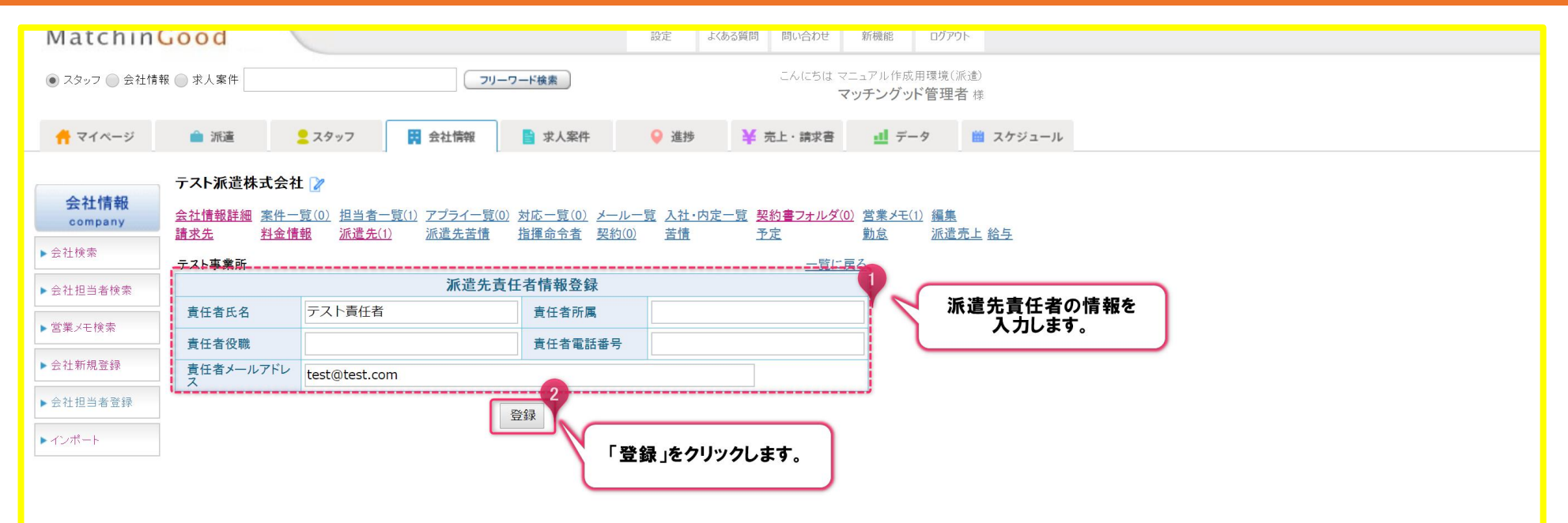

MatchinGood 19

### 6. 派遣先の登録方法(手入力) ~派遣先責任者の登録~

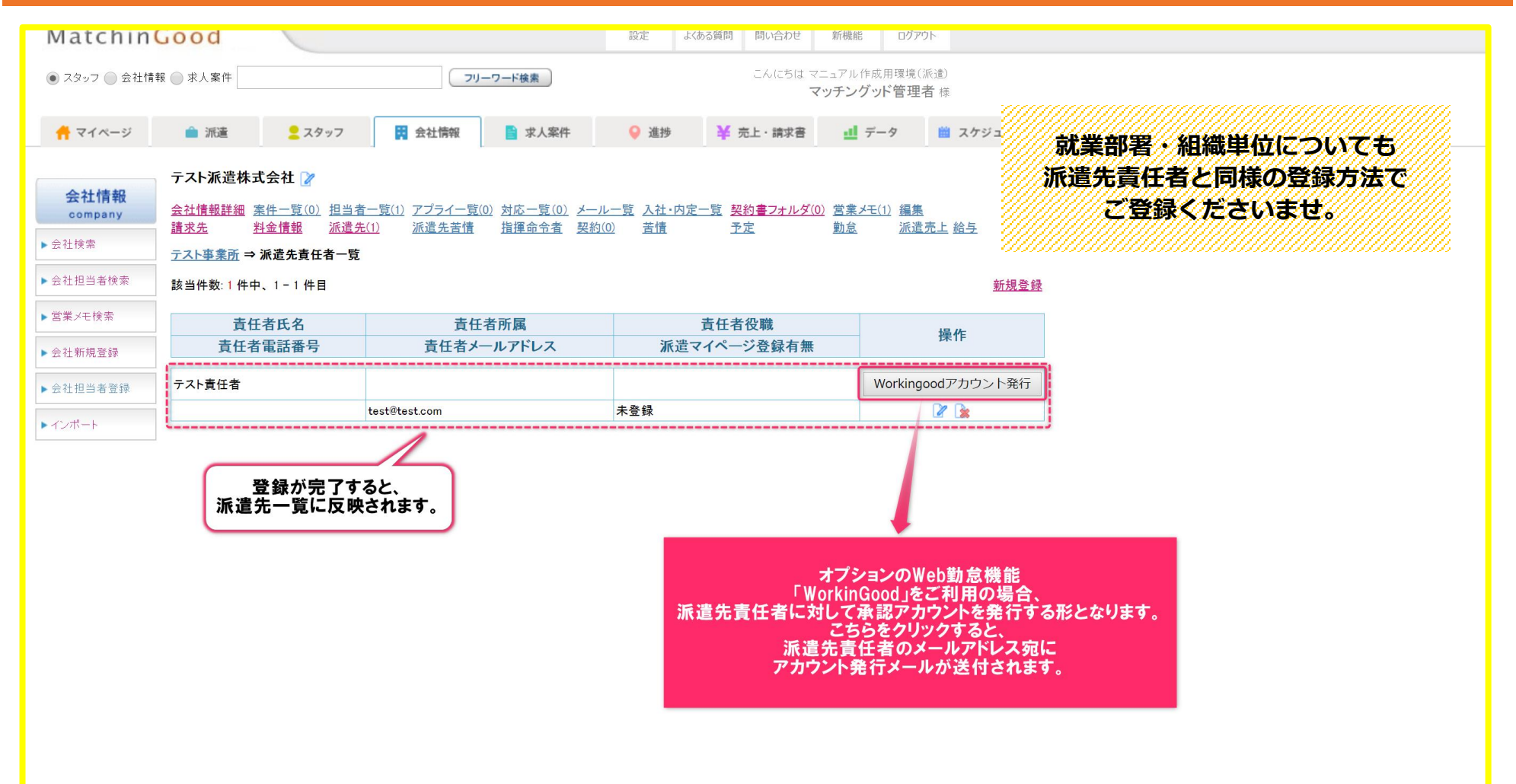

#### 1. 派遣苦情の登録方法(手入力)

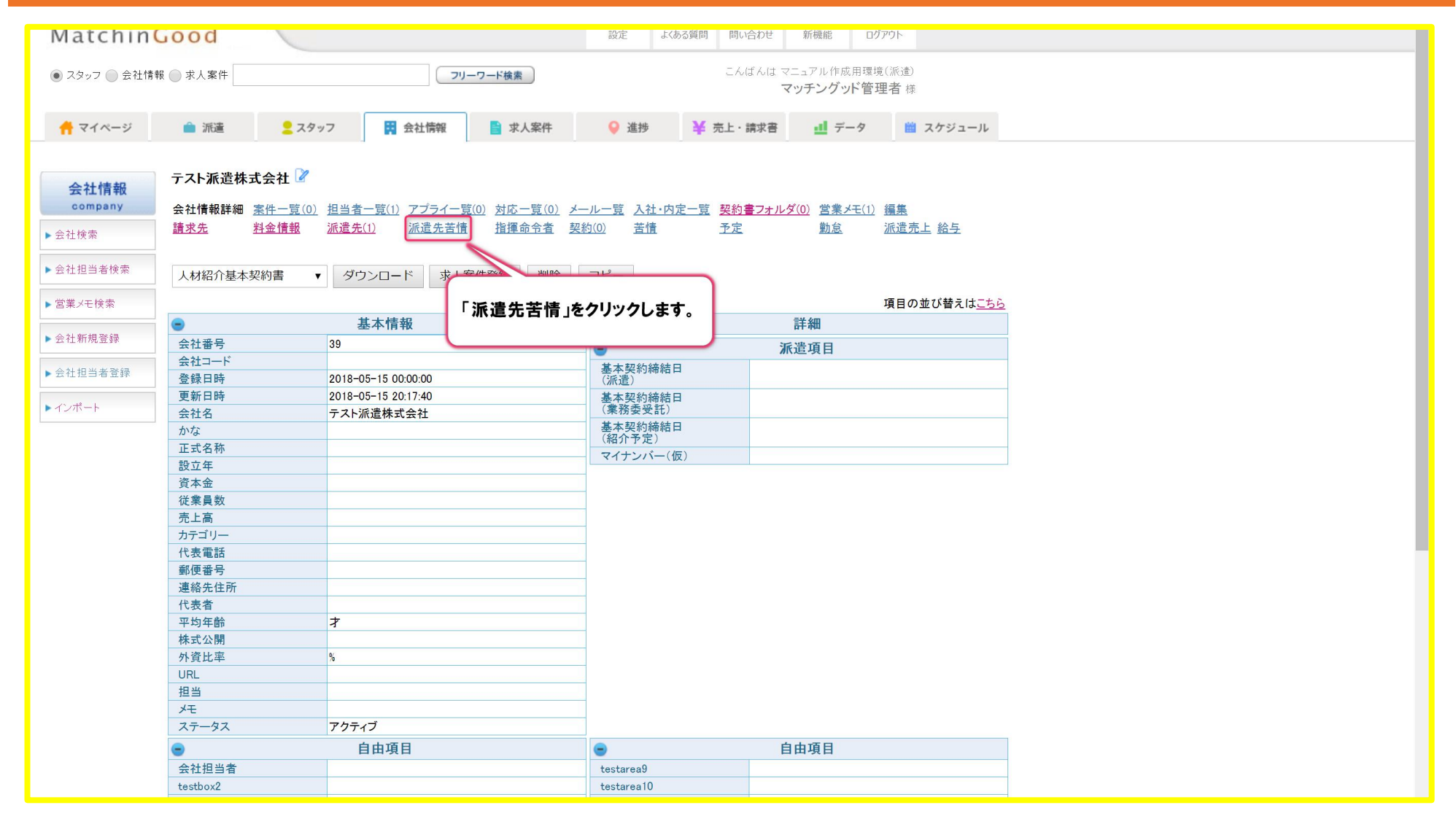

#### 2. 派遣苦情の登録方法 (手入力)

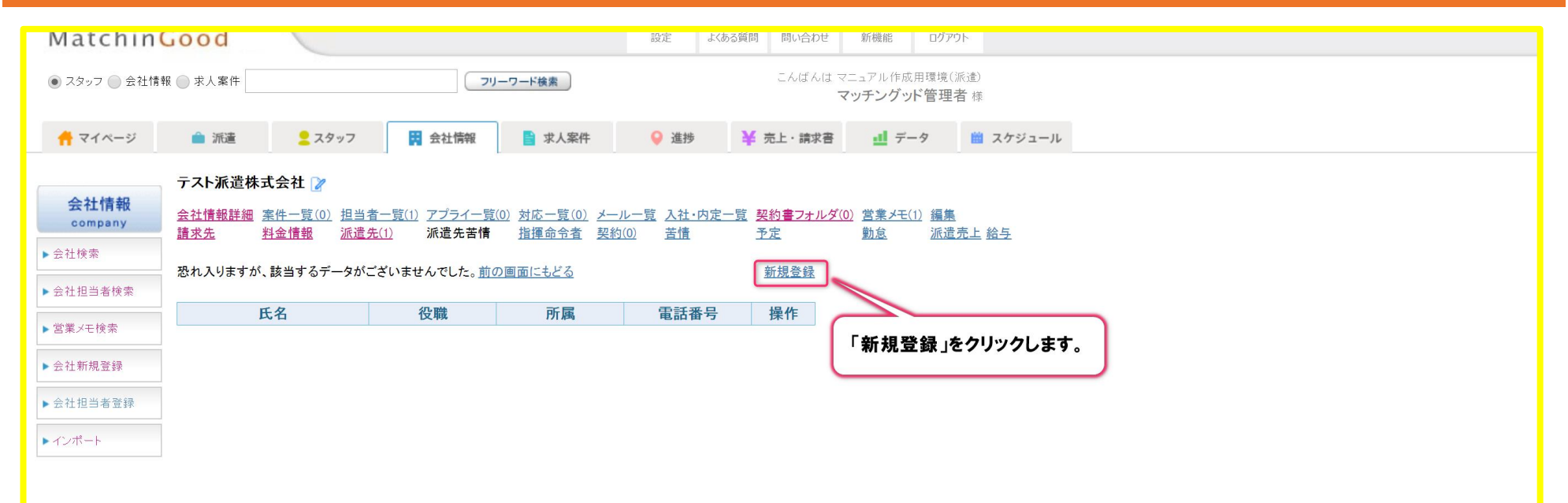

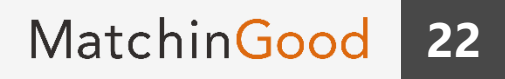

#### 3. 派遣苦情の登録方法(手入力)

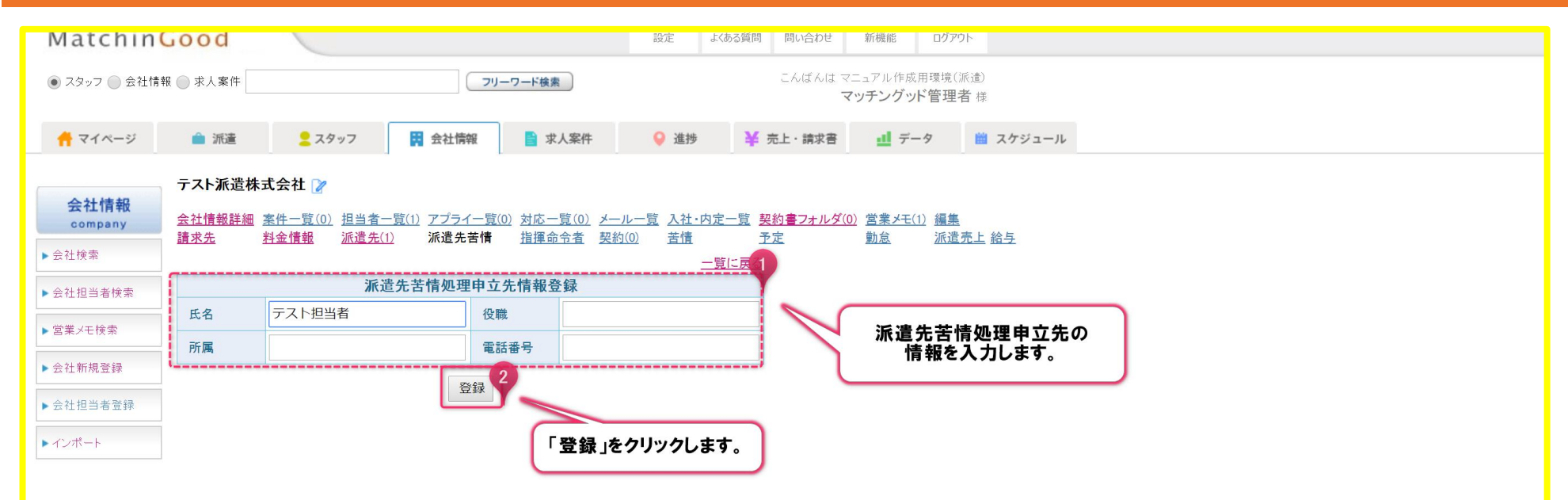

#### 4. 派遣苦情の登録方法 (手入力)

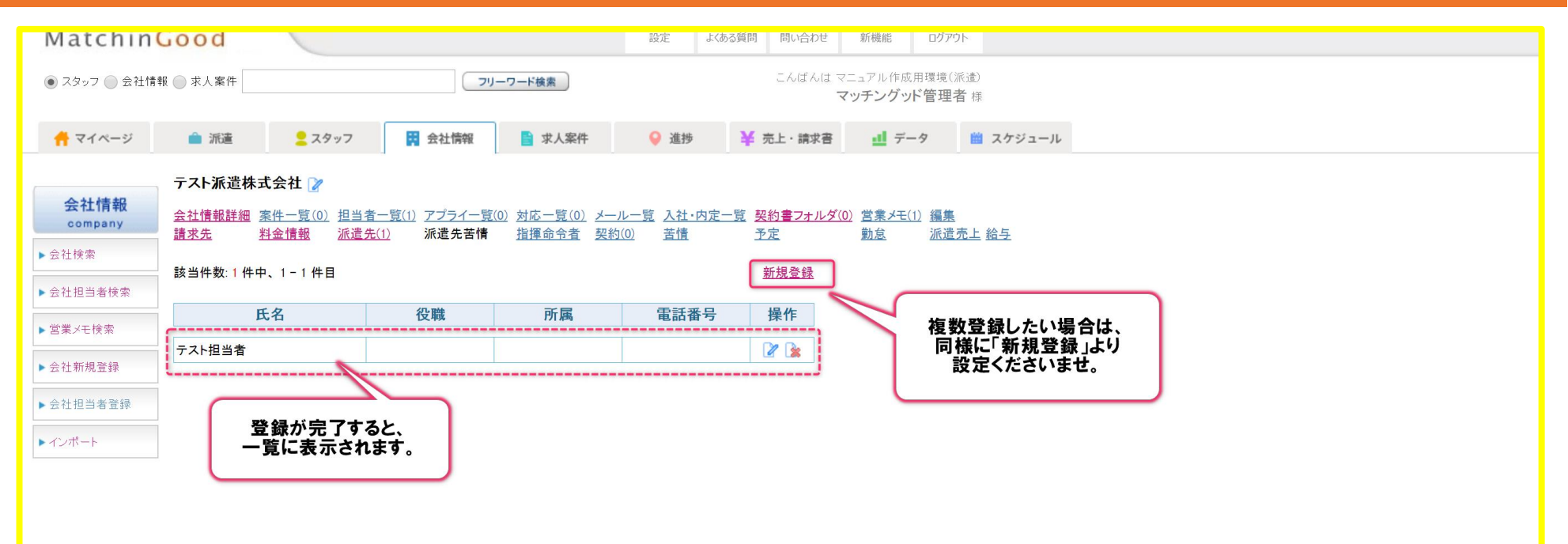

# 1. 指揮命令者の登録(手入力)

| Matchin          | Good                                   |                                                                                                    | 設定よくある質問問                              | い合わせ 新機能 ログアウト                           |  |
|------------------|----------------------------------------|----------------------------------------------------------------------------------------------------|----------------------------------------|------------------------------------------|--|
| ● スタッフ ─ 会社情     | 報 🔘 求人案件                               | フリーワード検索                                                                                           | ٦٨                                     | しばんは マニュアル作成用環境(派遣)<br>マッチングッド管理者 様      |  |
|                  | ▲ 派遣                                   | タッフ 🙀 会社情報 📑 求人案件                                                                                  | ♀ 進捗 ¥ 売上・                             | 請求書 🧾 データ 🛗 スケジュール                       |  |
| 会社情報             | テスト派遣株式会社 🏼                            | ,                                                                                                  |                                        |                                          |  |
| company<br>▶会社検索 | 会社情報詳細 <u>案件一覧(</u><br><u>請求先</u> 料金情報 | 0)         担当者一覧(1)         アプライ一覧(0)         対応一覧(0)           派遣先(1)         派遣先苦情         指揮命令者 | <u>メール一覧 入社・内定一覧 契約</u><br>契約(0) 苦情 予定 | <u>書フォルダ(0)</u> 営業メモ(1) 編集<br>勤怠 派遣売上 給与 |  |
| ▶ 会社担当者検索        | 人材紹介基本契約書                              | ▼ ダウンロード 求人案件登録 削                                                                                  | 「指揮命令者」を<br>クリックレイください                 |                                          |  |
| ▶呂果メモ快楽          |                                        | **                                                                                                 | 77770 C VILEV.                         | 項目の並び替えは <u>こちら</u>                      |  |
| ▶ 会社新規登録         | ■<br>会社番号                              | 基本情報<br>39                                                                                         |                                        | 計細<br>派遣項目                               |  |
| ▶ 会社担当者登録        | 会社コード       登録日時                       | 2018-05-15 00:00:00                                                                                | 基本契約締結日<br>(派遣)                        |                                          |  |
| ▶インポート           | 更新日時<br>会社名                            | 2018-05-15 20:17:40<br>テスト派遣株式会社                                                                   | 基本契約締結日<br>(業務委受託)                     |                                          |  |
|                  | かな<br>正式名称                             |                                                                                                    | 基本契約締結日<br>(紹介予定)                      |                                          |  |
|                  | 設立年                                    |                                                                                                    |                                        |                                          |  |
|                  | 従業員数                                   |                                                                                                    |                                        |                                          |  |
|                  | カテゴリー                                  |                                                                                                    |                                        |                                          |  |
|                  | 1\衣电話<br>郵便番号<br>唐悠在住了                 |                                                                                                    |                                        |                                          |  |
|                  | 連裕先住所<br>代表者                           |                                                                                                    |                                        |                                          |  |
|                  | 平均年齢<br>株式公開                           | 7                                                                                                  |                                        |                                          |  |
|                  | 外資比率                                   | %                                                                                                  |                                        |                                          |  |
|                  | 担当                                     |                                                                                                    |                                        |                                          |  |
|                  | ステータス                                  | アクティブ                                                                                              |                                        |                                          |  |
|                  | •                                      | 自由項目                                                                                               | •                                      | 自由項目                                     |  |
|                  | 会社担当者                                  |                                                                                                    | testarea9                              |                                          |  |
|                  | testbox2                               |                                                                                                    | testarea10                             |                                          |  |

会社情報に紐づけて登録する情報

MatchinGood 25

#### 2. 指揮命令者の登録(手入力)

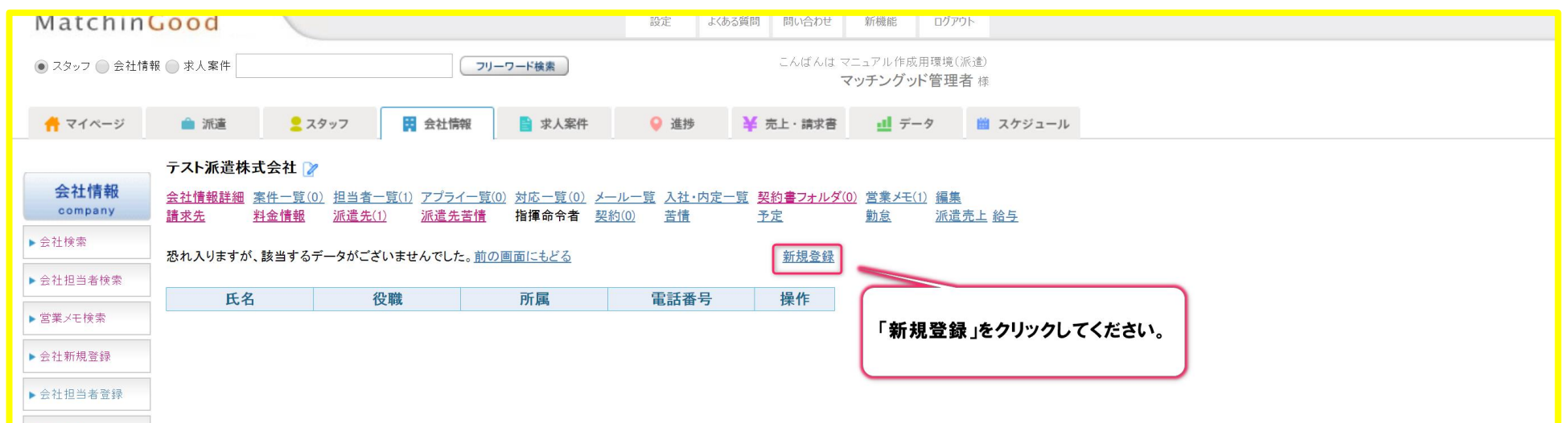

▶インポート

# MatchinGood 26

# 3. 指揮命令者の登録(手入力)

| Matchin                                                                                                    | Good                                  |                                                                        | 設定 よくある質問 問い合わせ 新機能 ログアウト                                                                        |
|----------------------------------------------------------------------------------------------------|---------------------------------------|------------------------------------------------------------------------|--------------------------------------------------------------------------------------------------|
| スタッフ      会社情報     会社情報     マリン     マリン     マリ     マリ     マリ     マリ     マリ     マリ     マリ     マリ     マリ     マリ     マリ     マリ     マリ     マリ     マリ     マリ      マリ     マリ     マリ      マリ      マリ      マリ     マリ | 報 🔵 求人案件                              | 契約画面                                                                   |                                                                                                  |
| 🕂 マイページ                                                                                                    | 💼 派遣                                  | 2 スタッフ 🙀 ATLINE                                                        | <u>ネパ来ロ ニュルニ 明示日 ニ</u> データ 🛗 スケジュール                                                              |
| <mark>会社情報</mark><br>company                                                                                                    | テスト派遣株<br><u>会社情報詳細</u><br><u>請求先</u> | 式会社 資<br><u>案件一覧(0) 担当者一覧(1)</u> アブライー覧(0)<br><u>料金情報 派遣先(1) 派遣先苦情</u> | <u>)対応一覧(0) メール一覧 入社・内定一覧 契約書フォルダ(0)</u> 営業メモ(1) 編集<br>指揮命令者 契約(0) 苦情 予定 一覧に戻 <u>物</u> 怠 派遣売上 給与 |
| ▶ ○社 田当老校志                                                                                                    |                                       |                                                                        | 合者情報登録                                                                                           |
|                                                                                                    | 氏名                                    | テスト指揮命令者                                                               | 20職 指揮命令者の情報を                                                                                    |
| ▶営業メモ検索                                                                                                    | 所属                                    |                                                                        | 電話番号 入力します。                                                                                      |
| ▶ 会社新規登録                                                                                                    |                                       |                                                                        | 登録                                                                                               |
| ▶会社担当者登録                                                                                                    |                                       |                                                                        |                                                                                                  |
| ▶ インポート                                                                                                    |                                       |                                                                        | 「登録」をクリックします。                                                                                    |

# 4. 指揮命令者の登録(手入力)

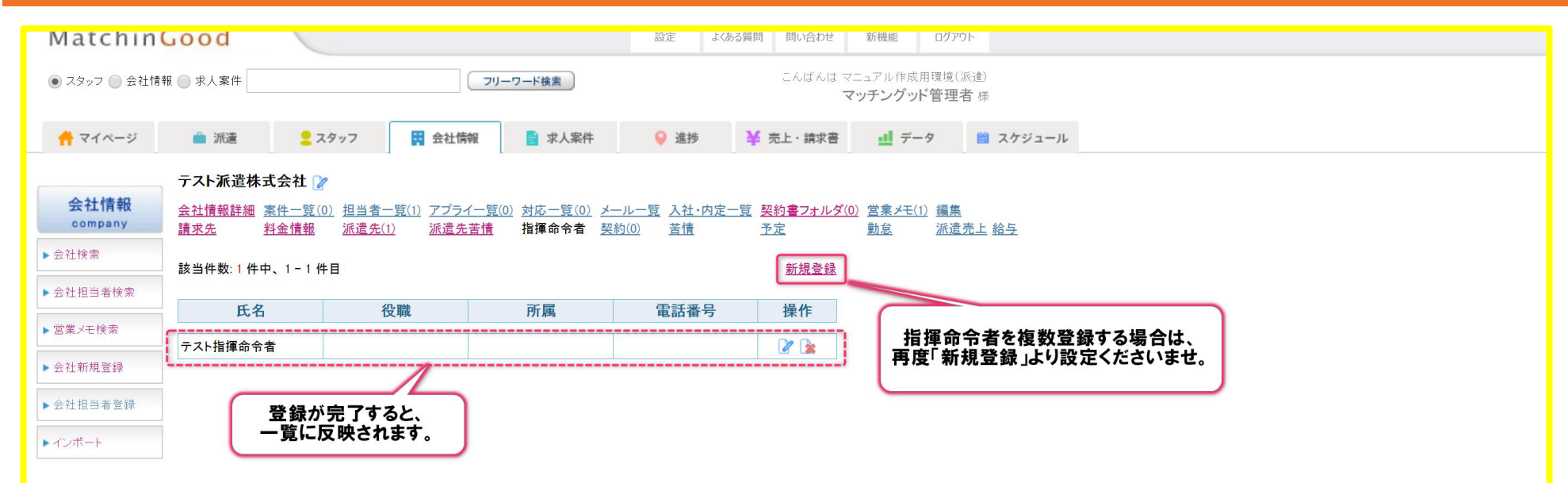

# 1. CSVで一括登録する方法

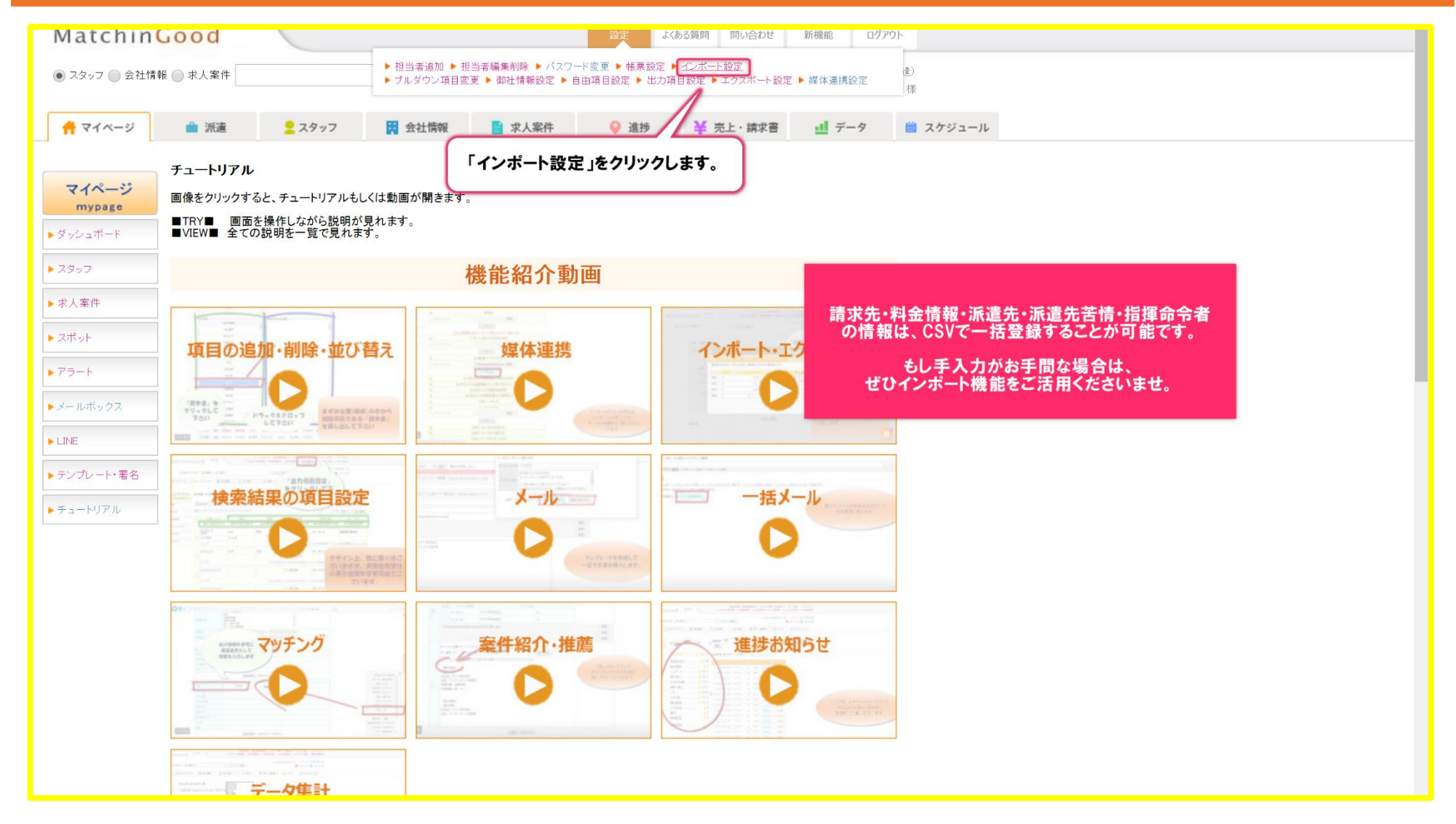

# 2. CSVで一括登録する方法

| スタッフ 🔵 会社情報 | 長 ◎ 求人案件              |         | עיד  | ワード検索 |        |       | こんばんはマ | マニュアル作成 | 用環境(派遣) |  |  |
|-------------|-----------------------|---------|------|-------|--------|-------|--------|---------|---------|--|--|
|             |                       |         |      |       |        |       |        | (ツナンクツ  | 下官埋石 禄  |  |  |
|             |                       |         |      |       |        |       |        |         |         |  |  |
|             | インポート設定               |         |      |       |        |       |        |         |         |  |  |
|             | インボート設定とは?            |         |      |       |        |       |        |         |         |  |  |
|             | 設定名                   | インポート対象 | 操作   |       |        |       |        |         |         |  |  |
|             | インポート設定_20180515_1714 | スタッフ    | 2    |       |        |       |        |         |         |  |  |
|             | インポート設定_20180420_1015 | スタッフ    | 2    |       |        |       |        |         |         |  |  |
|             | ステータス上書き用             | スタッフ    | 2    |       |        |       |        |         |         |  |  |
|             | インポート設定_会社情報テスト       | 会社情報    | 2    |       |        |       |        |         |         |  |  |
|             | インポート設定_テスト           | スタッフ    | 2    |       |        |       |        |         |         |  |  |
|             |                       | Г       | 新規登録 |       |        |       |        |         |         |  |  |
|             |                       |         |      |       |        |       |        |         |         |  |  |
|             |                       |         |      | 「新規登録 | 録」をクリッ | クします。 |        |         |         |  |  |
|             |                       |         |      |       |        |       | )      |         |         |  |  |

# 3. CSVで一括登録する方法

| latchinGood        |                                       | 設定よくあ             | る質問 問い合わせ         | 新機能                      | ログアウト                     |                |
|--------------------|---------------------------------------|-------------------|-------------------|--------------------------|---------------------------|----------------|
| スタッフ 🔘 会社情報 🌑 求人案件 | フリーワード検索                              |                   | こんばんは・            | マニュアル作成<br><b>マッチングッ</b> | 〕用環境(派遣)<br><b>ド管理者</b> 様 |                |
|                    |                                       |                   |                   |                          |                           | ノンギートの今けついては   |
| インポート設定 新規登        | <b>禄</b>                              |                   |                   |                          | - 4                       | インホート設定については、  |
| 基本項目               |                                       |                   |                   |                          | - 4                       |                |
|                    |                                       |                   |                   |                          |                           | <u>-1.5547</u> |
| 設定名[?]             | インポート設定_20180516_2000                 |                   |                   |                          | 10                        |                |
| インポート対象            | スタッフ・                                 |                   |                   |                          |                           |                |
| ファイルの種類            | スタッフ<br>() (* cs v)<br>(* tst, * tsv) |                   |                   |                          |                           |                |
|                    | 求人案件                                  |                   |                   |                          |                           |                |
| ファイルのゴロ日           | 会社情報                                  |                   |                   |                          |                           |                |
|                    | 村立 頂報                                 |                   |                   |                          |                           |                |
|                    | 派遣先苦情 存                               |                   |                   |                          |                           |                |
| 仕様詳細               | 指揮命令者                                 | A. 18 11          | + , . I= +0 +     |                          |                           |                |
|                    | 派遣先 「インポー                             | インホートし<br>-ト対象」のフ | たい情報を<br>パルダウンより) | 選択し                      |                           |                |
|                    | 教育訓練                                  | と定をおこなっ           | ってください。           |                          |                           |                |
|                    |                                       |                   |                   |                          |                           |                |

#### MatchinGood 31

#### 1. 派遣先インポートをする上での注意点

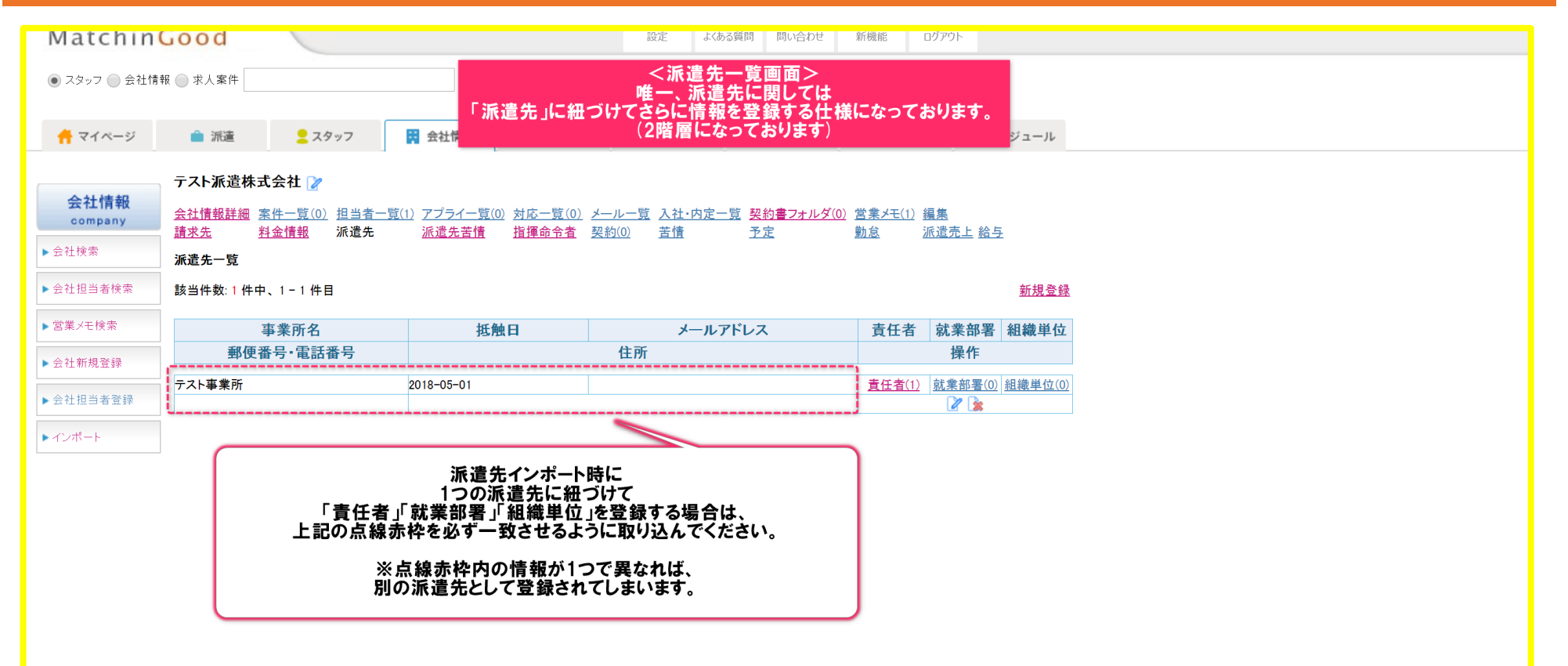